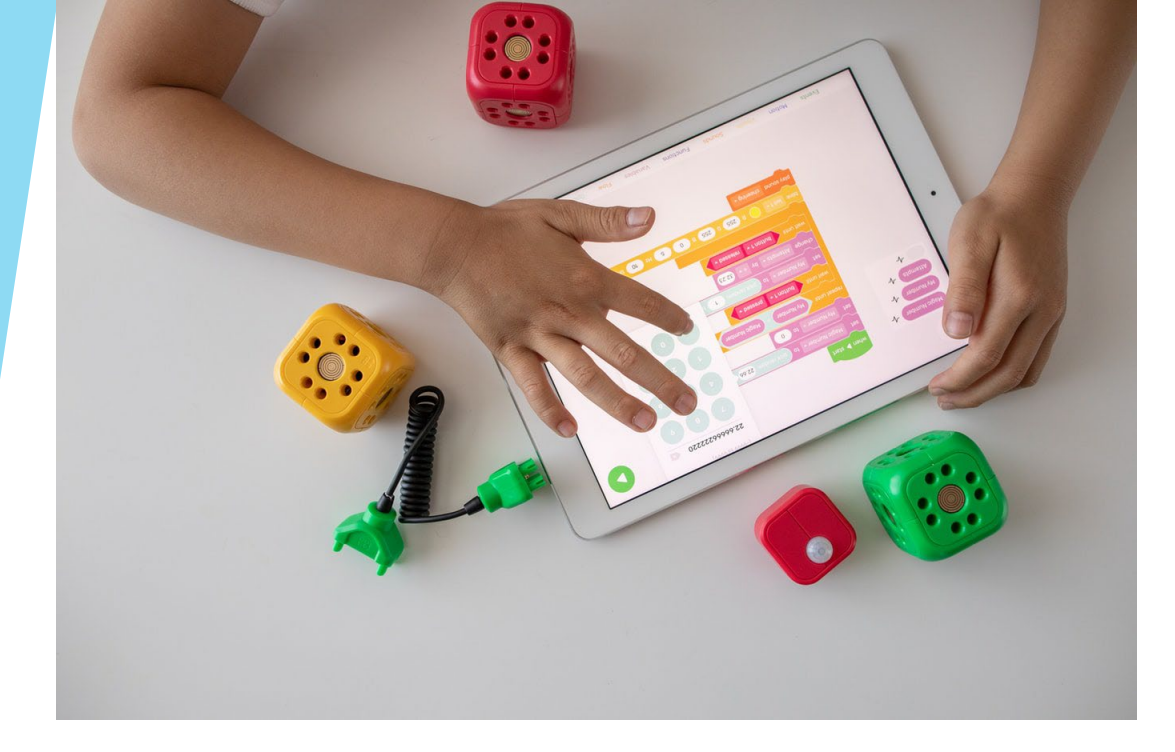

| 雲教 | 敎網線. | 上線 | 下學習 | 使用 | 手冊 |
|----|------|----|-----|----|----|
| 雙  | 欣    | 科  | 技   | 公  | 司  |

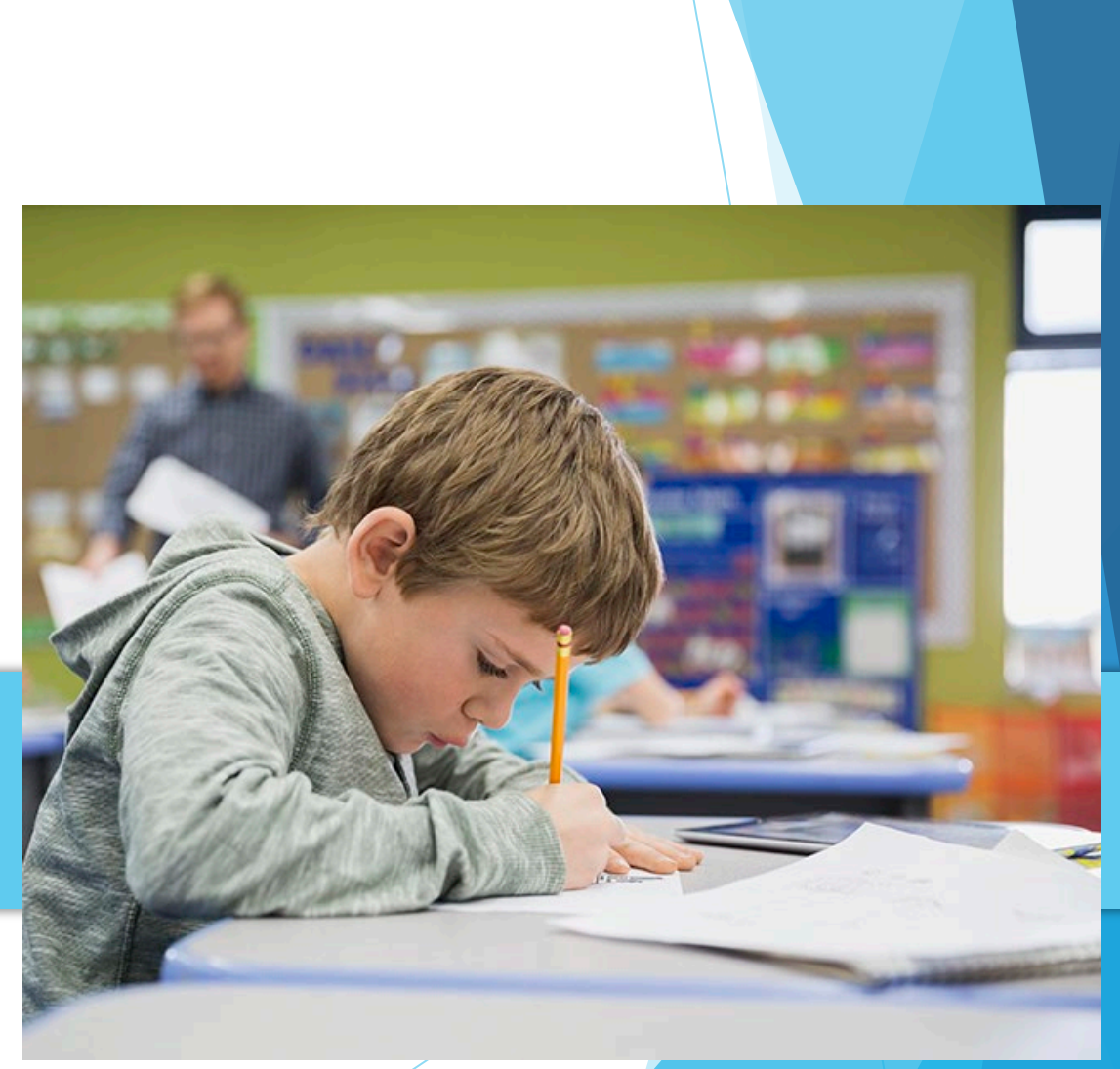

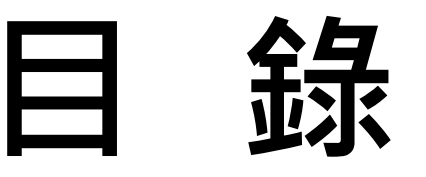

#### 1. 系統登入方式 03 04 3. 鍵入帳號及密碼------05 4. 進入觀課錄影管理------06 07 2. 課程錄影管理系統 1. 單次課程直播設定------17 2. 週期課程錄影設定------22

# 先登入雲教網-雲端學習網

### 登入網址 - https://eschool.kshs.kh.edu.tw/

| 高雄市立高雄高級中學-學習網                                            |    |   |    |    |       |     |     |      | 童公  | 開資訊 🔻 🕜 | 註冊 🔊 登入 |
|-----------------------------------------------------------|----|---|----|----|-------|-----|-----|------|-----|---------|---------|
| 最新消息公告                                                    |    |   |    |    | シーシーン | 前事暦 | 256 |      | Mle | earni   | ng      |
| 日期標題                                                      | 張貼 | 連 | 附) | K  | 上月下月  | 今天  | 20  | 24年9 | 月   |         |         |
|                                                           |    | 結 | 件第 | ह् | -     | _   | Ξ   | 四    | 五   | 六       | 日       |
|                                                           |    |   |    |    | 26    | 27  | 28  | 29   |     | 31      | 1       |
|                                                           |    |   |    |    | 2     | 3   | 4   | 5    | 6   | 7       | 8       |
|                                                           |    |   |    |    | 9     | 10  | 11  | 12   | 13  | 14      | 15      |
| https://eschool.kshs.kh.edu.tw/#carouselExampleIndicators |    |   |    |    | 16    | 17  | 18  | 19   | 20  | 21      | 22      |

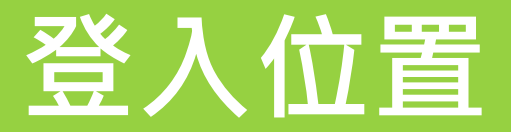

## 頁面右上角點選 "登入"

| 高雄市立高 | 高雄高級中學-學習網 |    |       |                   |     |    | 10 | A A R | <sub>資訊</sub> 。 🖬<br>安此登)<br>earni | ₩ ♥登入<br>入系統<br>ng |   |
|-------|------------|----|-------|-------------------|-----|----|----|-------|------------------------------------|--------------------|---|
| 最新涉   | 当息公告       |    |       | 本校活               | 動事層 | 1  |    |       |                                    |                    |   |
| 日期    | 標題         | 張貼 | 連 附 人 | 上月 下月 今天 2019年 6月 |     |    |    |       |                                    |                    |   |
|       |            |    | 結件氣   | -                 | Ξ   | Ξ  | 四  | 五     | 六                                  | Β                  |   |
|       |            |    |       | 27                | 28  | 29 | 30 | 31    | 1                                  | 2                  |   |
|       |            |    |       | 3                 | 4   | 5  | 6  | 7     | 8                                  | 9                  |   |
|       |            |    |       | 10                | 11  | 12 | 13 | 14    | 15                                 | 16                 |   |
|       |            |    |       | 17                | 18  | 19 | 20 | 21    | 22                                 | 23                 | • |

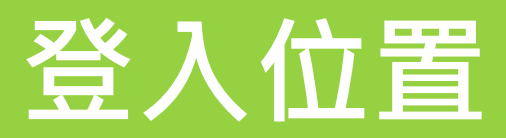

### 鍵入帳號及密碼

| 高雄市立高雄高級中學-學習網 |                                |       |      |        |                    |       | 註冊 🔊 登入 |
|----------------|--------------------------------|-------|------|--------|--------------------|-------|---------|
| 最新消息公告         | 帳號登入 登入帳號: 輸入帳號 輸入密碼: 輸入密碼:    | Ň     |      |        | o <sup>s</sup> M1e | earni | ng      |
| 日期    標題       | <u> 登入</u>                     |       | = 20 | 024年9. | H                  | 4     | -       |
|                | 提醒!學生登入帳號為學號,首次登入客<br>為身分證後七碼。 | 容碼    | -28  | 29     | 30                 | 31    | 1       |
|                |                                | 3     | 4    | 5      | 6                  | 7     | 8       |
|                |                                |       |      | 10     | 12                 | 4.4   |         |
|                |                                | 9 10  | 11   | 12     | 13                 | 14    | 15      |
|                |                                | 16 17 | 10   | 10     | 20                 | 21    | 22      |
|                |                                | 10 1/ | 18   | 19     | 20                 | 21    | 22      |

## 進入觀課錄影管理

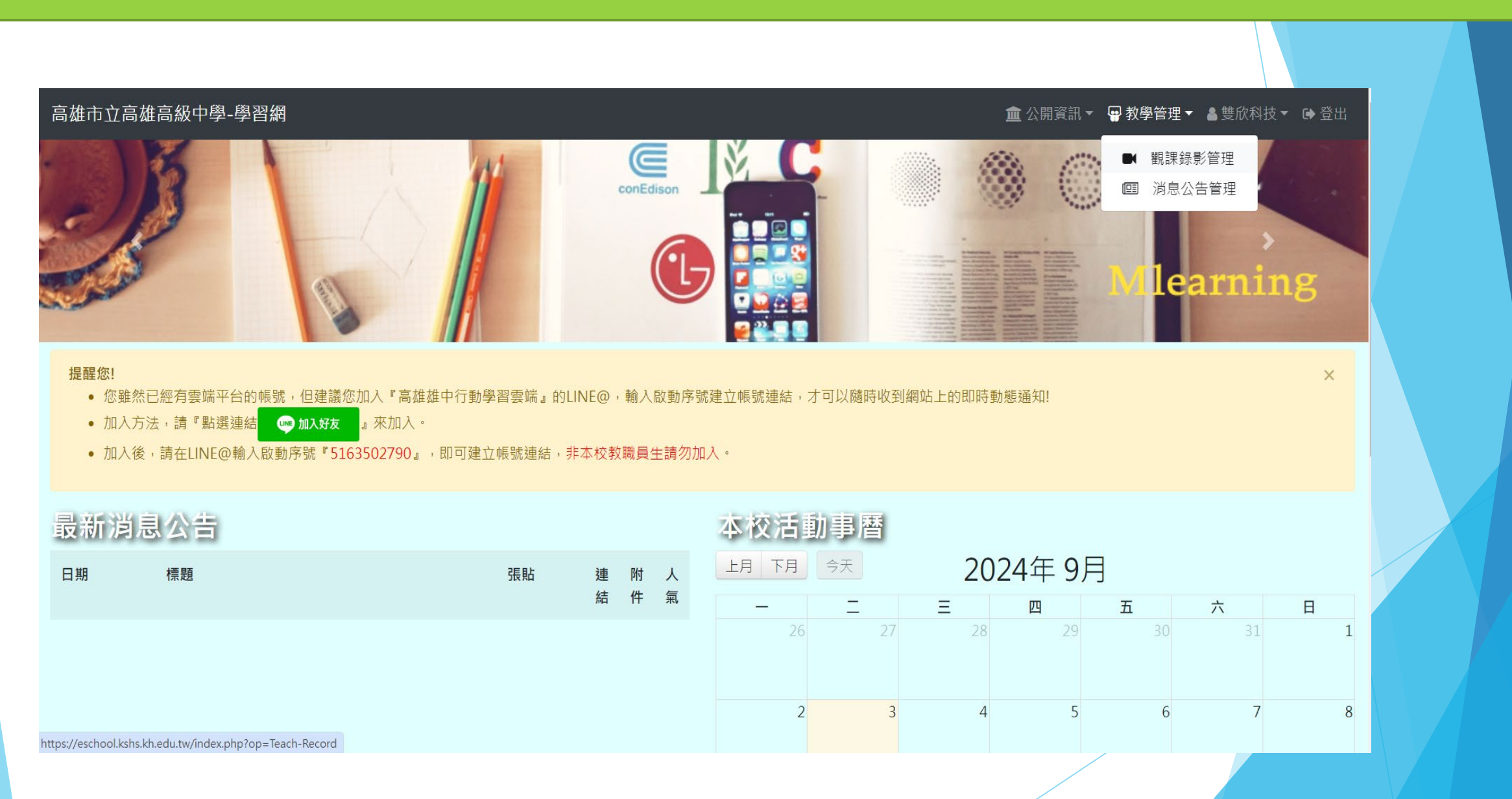

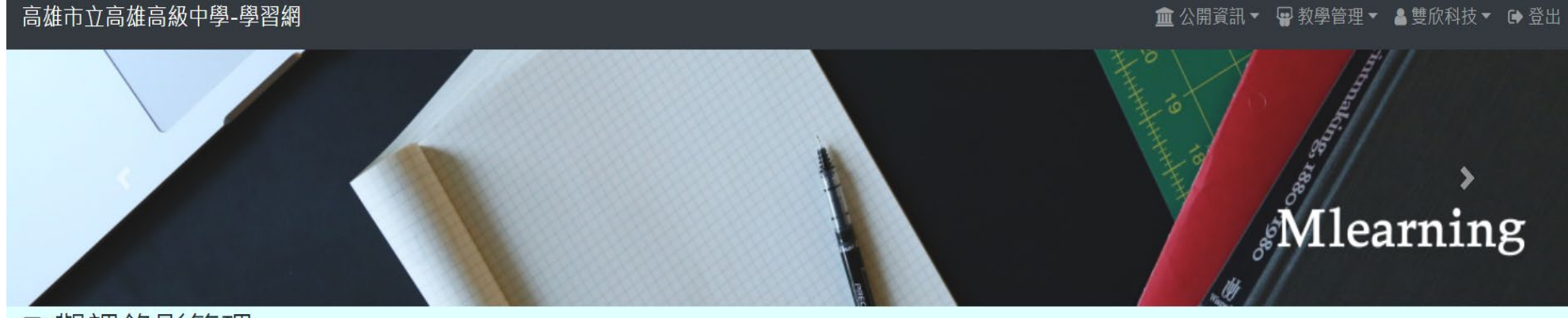

▶ 觀課錄影管理

我的課程錄影 錄課攝影主機資料

#### 設定攝影主機直播Google帳號

- 觀課錄影方式同步[立即直播到YouTube]且[存檔到錄影主機]兩種方式,務必在YouTube上啟動直播權限。
- 請設定一個Google帳號,供攝影主機專門使用,此帳號必須有設定允許串流的功能。
- 若超過半年未使用此設定帳號會失效,必須重新設定。
- 請登入Google帳號,並授權使用這個帳號來直播。
- 尚未設定使用的帳號! G設定使用的youtube直播帳號 一定要在此變更成個人直播帳號
- 若沒有設定直播Google帳號,無法進行錄播。
- 除了YouTube直播和重播外,即時播放和備份下載請在校內網路可以和錄影控制器互通的網段下載。
- 錄影備份檔案的保存時間只有14天,請老師務必在這個時間前下載。

### 設定攝影主機直播Google帳號(登入與授權)

| 会 設定攝影主機直播Google帳號 - Google Chrome                       | —    |      | × |  |  |
|----------------------------------------------------------|------|------|---|--|--|
| ezlive.onemy.tw/yuhing_SetGoogleUser.php?state=184,x,uid |      |      |   |  |  |
| 設定攝影主機直播Google帳號                                         |      |      |   |  |  |
| • 請設定一個Google帳號,供攝影主機專門使用,此帳                             | 號必須有 | i設定允 | 5 |  |  |

- 若超過半年未使用此設定帳號會失效,必須重新設定。
- 請登入Google帳號,並授權使用這個帳號來直播。

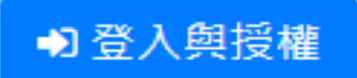

許串流的功能。

## 設定攝影主機直播Google帳號(使用其他帳號)

| 电用 Google 帳戶登入                     |     |
|------------------------------------|-----|
| 選擇帳戶                               |     |
| 以繼續使用「onemy.tw                     | L   |
| james Lin<br>james623win@gmail.com | 未登入 |
| gary20030405@gmail.com             |     |
| <b>②</b> 使用其他帳戶                    |     |

## 設定攝影主機直播Google帳號(使用其他帳號) 🬀 登入 - Google 帳戶 - Google Chrome $\times$ accounts.google.com/o/oauth2/auth/oauthchooseaccount?response\_type=code... 使用 Google 帳戶登入 G 選擇帳戶 以繼續使用「onemy.tw」 james Lin 未登入 james623win@gmail.com Gary Lin gary20030405@gmail.com 使用其他帳戶

### 設定攝影主機直播Google帳號(鍵入個人直播帳號)

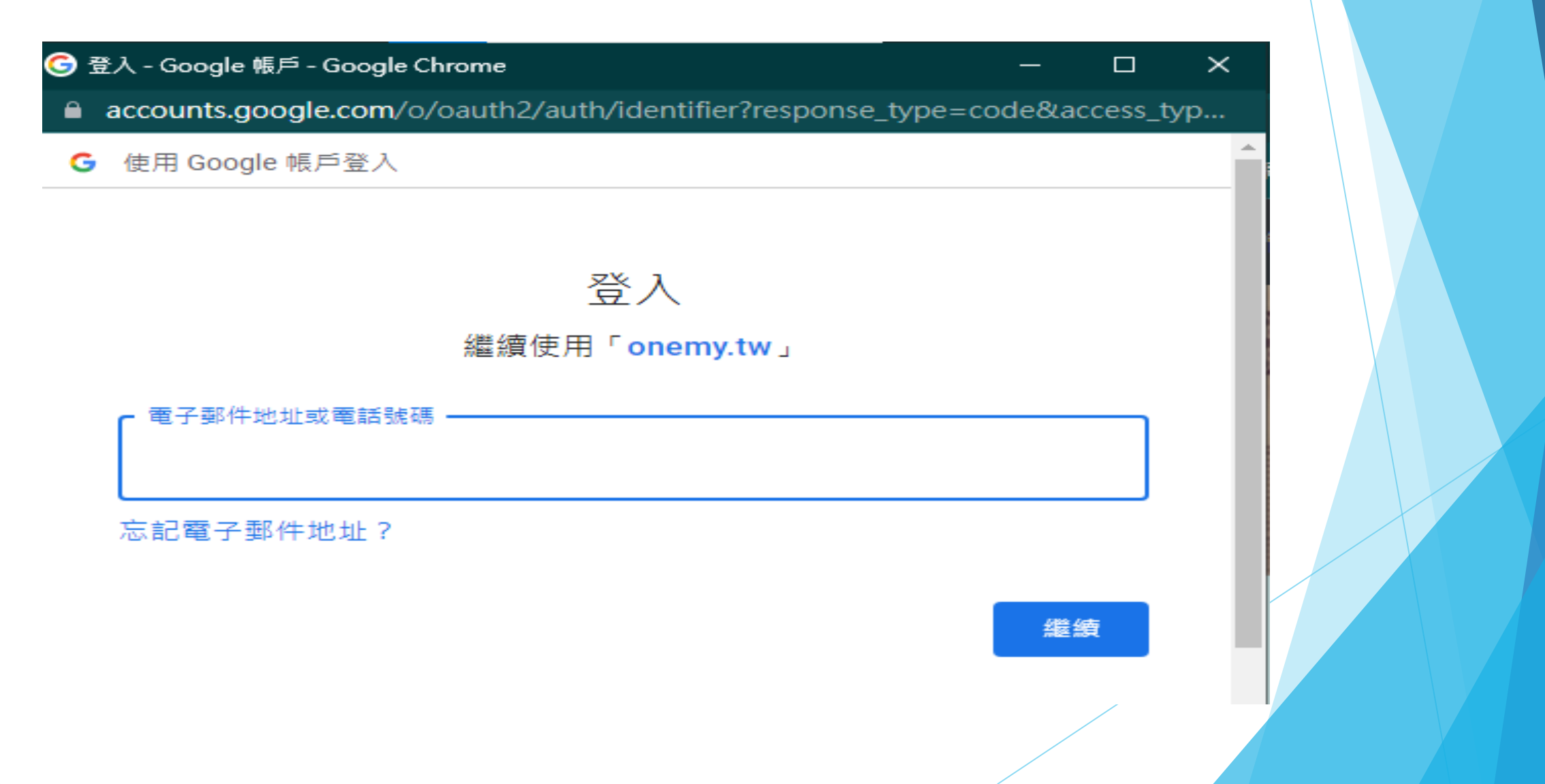

## 設定攝影主機直播Google帳號(鍵入密碼)

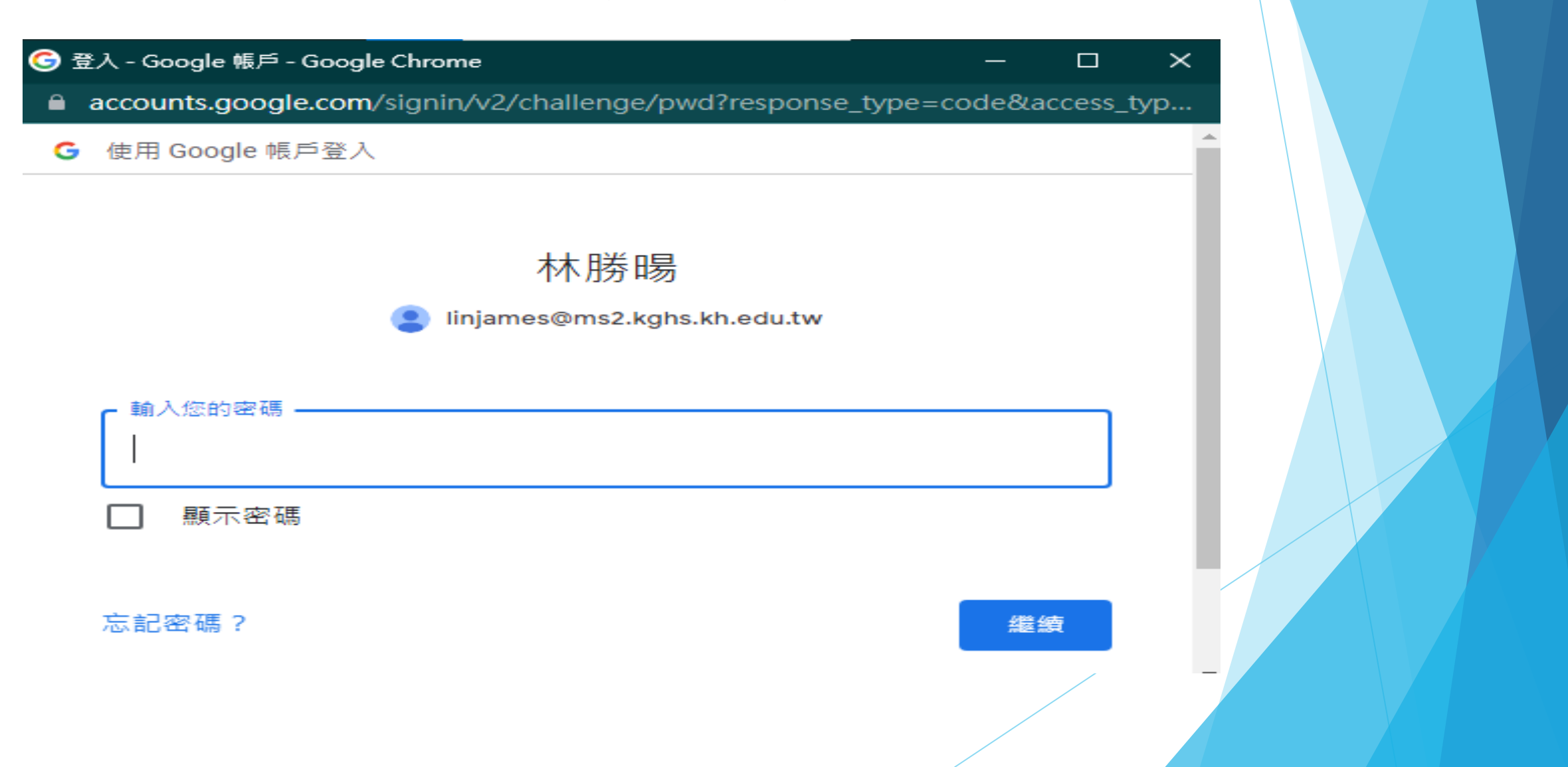

### 設定攝影主機直播Google帳號(選進階)

Ġ 登入 - Google 帳戶 - Google Chrome  $\times$ accounts.google.com/signin/oauth/danger?authuser=1&part=AJi8hAN7TQguKA... 這個應用程式未經 Google 驗證 這個應用程式要求存取您 Google 帳戶中的機密資訊。在開發人員 (ezthinklive@gmail.com)向 Google 驗證這個應用程式之前,請勿使用這個應用 程式。 返回安全的位置 進階 https://accounts.google.com/#

## 設定攝影主機直播Google帳號(選onemy.tw前往)

🜀 登入 - Google 帳戶 - Google Chrome

#### - 🗆 🗙

accounts.google.com/signin/oauth/danger?authuser=1&part=AJi8hAN7TQguKA...

這個應用程式要求存取您 Google 帳戶中的機密資訊。在開發人員 (<u>ezthinklive@gmail.com</u>) 向 Google 驗證這個應用程式之前,請勿使用這個應用 程式。

#### 返回安全的位置

除非您瞭解相關風險並信任開發人員 (<u>ezthinklive@gmail.com</u>), 否則請勿繼續操作。

<u>前往「onemy.tw」(不安全)</u>

### 設定攝影主機直播Google帳號(功能全部勾選)

| ⑤ 登入 - Google 帳戶 - Google Chrome               |                    | ×     |
|------------------------------------------------|--------------------|-------|
| accounts.google.com/signin/oauth/v2/consentsur | mmary?authuser=1∂= | AJi8h |
| 連結您在 Google 上的個人資料                             | $\checkmark$       |       |
| 查看您的個人資訊,包括您已公開的任何個                            | 1人資訊               | 1     |
| 查看您的主要 Google 帳戶電子郵件地址                         | $\checkmark$       | ]     |
| ▶ 管理您的 YouTube 影片。 瞭解詳情                        |                    | ]     |
| ▶ 查看及管理您在 YouTube 上的元素和相關内                     | 內容。瞭解詳情 🗌          | ]     |
| ▶ 管理您的 YouTube 帳戶。 瞭解詳情                        |                    | 1     |
| 確認「onemy.tw」是您信任的應用程式                          |                    | -     |

## 設定攝影主機直播Google帳號(設定完成)

| 🔿 https://e | eschool.yuhing.edu.tw/index.php?op=Teach-Record&op2=SaveGoo 🛛 🗙   |
|-------------|-------------------------------------------------------------------|
| escho       | ol.yuhing.edu.tw/index.php?op=Teach-Record&op2=SaveGoogleUser&Use |
|             | eschool.yuhing.edu.tw 顯示<br>帳號已經授權成功!!<br>確定                      |

### 選取單次錄影課程

| 高雄市立高雄高級中學-學習網<br>■觀課錄影管理                                                                                                    |                                                                                                    | 公開資訊 ▼ 端 系統管理                           | ▼ 🖶 教學管理 ▼               | а訊易科技▼ 🗭     | 登出 |  |
|----------------------------------------------------------------------------------------------------|----------------------------------------------------------------------------------------------------|-----------------------------------------|--------------------------|--------------|----|--|
| 我的課程錄影 錄課攝影主機資料<br>設定攝影主機直播Google帳號                                                                                                    |                                                                                                    |                                         |                          |              |    |  |
| <ul> <li>觀課錄影方式同步[立即直播到YouTube]且[存檔書</li> <li>請設定一個Google帳號,供攝影主機專門使用,</li> <li>若超過半年未使用此設定帳號會失效,必須重新書</li> <li>請登入Google帳號,並授權使用這個帳號來直播</li> <li>目前連結直播帳號:james Lin G設定使用的youtut</li> <li>若沒有設定直播Google帳號,無法進行錄播。</li> <li>除了YouTube直播和重播外,即時播放和備份下聲</li> <li>錄影備份檔案的保存時間只有14天,請老師務必要</li> </ul> | 创錄影主機]兩種方式,務必在YouTube上啟動直<br>此帳號必須有設定允許串流的功能。<br>役定。<br>。<br>e直攝帳號<br>或請在校內網路可以和錄影控制器互通的網段下<br>在這個時間前下載。 | 播權限。                                    |                          |              |    |  |
| 我的錄影紀錄                                                                                                    | 選擇查詢日期: 2022-06-14                                                                                       |                                         | +單次課程錄                   | 影 +週期性課程錄    | \$ |  |
| ●上課前一天才會取得直播金鑰 1 執行取得直播金鑰                                                                                                    | 成功取得直播金鑰 3 攝影機讀取任務 4 攝影核                                                                                 | 幾讀取任務成功 <mark>5</mark> 攝影機開始錄影 <b>(</b> | δ錄影完成 <mark>7</mark> 影檔≸ | <b>簧備份完成</b> |    |  |
| https://eschool.yuhing.edu.tw/index.php?op=Teach-Record&tabname=AddR                                                                                                    | ecord&TimeKind=0 <sub>虎</sub> 百播串流金鑰                                                                     | 觀看網址                                    | 執行進度                     | 預覽 功論        | t. |  |

## 單次課程直播設定(設定課程名稱、上課日期、錄影時間)

| 高雄市立高雄高級中學-學習網                | 🏛 公開資訊 ▼ 🐗 系統管理 ▼ 🖶 教學管理 ▼ 🔒 訊易科技 ▼ 🕩 登出 |
|-------------------------------|------------------------------------------|
| 我的課程錄影 錄課攝影主機資料 單次課程錄影        |                                          |
| 單次課程錄影                        |                                          |
| ▲錄影說明: 請簡單說明這個錄影的主要內容,以供日後查詢。 |                                          |
| 請輸入錄影說明                       |                                          |
|                               |                                          |
|                               |                                          |
| ▲設定上課日期:<br>選擇上課日期            |                                          |
|                               |                                          |
|                               |                                          |
| ▲設定上課(錄影)時間: 單次上課錄影時間最多連堂三節課。 |                                          |
| 上課時間 選擇上課時間 下課時間 選擇下課時間       |                                          |
|                               |                                          |
|                               |                                          |
|                               |                                          |
|                               | 下一步**                                    |
|                               |                                          |

### 單次課程直播設定(選擇錄影教室主機)

| 高雄市立高雄高級中學-學習網                                 | 盒 公開資訊 ▼ 🤹 条統管理 ▼ 🗬 教學管理 ▼ 🛔 訊易科技 ▼ 🕩 登出 |
|------------------------------------------------|------------------------------------------|
|                                                | of Mlearning                             |
| ■觀課錄影管理                                        |                                          |
| 我的課程錄影 錄課攝影主機資料 單次課程錄影                         |                                          |
| 單次課程錄影                                         |                                          |
| ▲要執行錄影的主機:□ + 挑選                               |                                          |
|                                                | <b>《上</b> 一步》下一步》                        |
| ==已設定資料==<br>✔錄影說明: test                       |                                          |
| ✔錄影時間: 2022-06-14 21:57:09~2022-06-14 22:00:12 |                                          |
| -                                              |                                          |

### 單次課程直播設定(確認選擇教室錄影主機)

| 高雄市立高雄高級中學-學習網                                                                                            |  |
|----------------------------------------------------------------------------------------------------|--|
| 技動課程総整     修課程整主機資料     単次課程録影       単次課程録影的主機:     ・ 挑選       ① 行政處室       [VUHING-03][規       ● 課放室 - 1 |  |
| 《上一步 下一步》 <b>==已設定資料==</b> ◆錄影範問: test ◆錄影時間: 2022-06-14 22:00:12                                         |  |

### 單次課程直播設定(碓認無誤發送)

| 高雄市立高雄高級中學-學習網 ■ 公開資訊・ ◎系統管理・ ■教學管理・ ■記易科技・ ● 登出 ■ 【 観課録影管理                                                                  |  |
|----------------------------------------------------------------------------------------------------|--|
| 我的課程錄影 錄課攝影主機資料 單次課程錄影<br>單-次課程錄影<br>A說明!所有設定都完成了,按下一步就開始排定錄影時程喔!。                                                           |  |
| <ul> <li>▲上一步 發 送</li> <li>==已設定資料==</li> <li>✓錄影說明: test</li> <li>✓錄影時間: 2022-06-14 21:57:09~2022-06-14 22:00:12</li> </ul> |  |
| <ul> <li>✓要執行錄影的主機:</li> <li> <u>血</u>行政處室         [YUHING-03][視<br/>顕教室一]         </li> </ul>                               |  |
|                                                                                                    |  |

## 週期課程錄影設定

#### 設定週期性直播課程(設定課程名稱、上課日期、錄影時間、重複週期) 🏛 公開資訊 ▼ 端 系統管理 ▼ 🖶 教學管理 ▼ 🛔 訊易科技 ▼ 🕞 登出 高雄市立高雄高級中學-學習網 ■觀課錄影管理 我的課程錄影 錄課攝影主機資料 設定攝影主機直播Google帳號 • 觀課錄影方式同步[立即直播到YouTube]且[存檔到錄影主機]兩種方式,務必在YouTube上啟動直播權限。 • 請設定一個Google帳號,供攝影主機專門使用,此帳號必須有設定允許串流的功能。 • 若超過半年未使用此設定帳號會失效,必須重新設定。 • 請登入Google帳號,並授權使用這個帳號來直播。 • 目前連結直播帳號: james Lin G設定使用的youtube直播帳號 • 若沒有設定直播Google帳號,無法進行錄播。 • 除了YouTube直播和重播外,即時播放和備份下載請在校內網路可以和錄影控制器互通的網段下載。 • 錄影備份檔案的保存時間只有14天,請老師務必在這個時間前下載。 我的錄影紀錄 選擇查詢日期: 2022-06-14 +單次課程錄影 +週期性課程錄影 ◎上課前一天才會取得直播金鑰 1執行取得直播金鑰 成功取得直播金鑰 3攝影機讀取任務 4攝影機讀取任務成功 5攝影機開始錄影 6錄影完成 7影檔案備份完成

nttps://eschool.yuhing.edu.tw/index.php?op=Teach-Record&tabname=AddRecord&TimeKind=0 虚 直播出流会論

執行谁度

預覽

功能

## 週期課程錄影設定

### 後續動作與單次課程一致

| 哥雄市立高雄高級中學-學習網                             | 🏛 公開資訊 🔹 🐗 系統管理 🍷 🖶 教學管理 🍷 🛔 訊易科技 🍷 🕩 登出     |
|--------------------------------------------|----------------------------------------------|
| 週期課程錄影                                     |                                              |
| ▲錄影說明: 請簡單說明這個錄影的主要內容,以供日後查詢。              |                                              |
| 請輸入錄影說明                                    |                                              |
|                                            |                                              |
|                                            |                                              |
| ▲設定上課日期:                                   |                                              |
| 選擇上課日期                                     |                                              |
|                                            |                                              |
|                                            |                                              |
| ▲設定上課(錄影)時間: 單次上課錄影時間最多連堂三節課。              |                                              |
| 上課時間 選擇上課時間 下課時間 選擇下課時間                    |                                              |
|                                            |                                              |
|                                            |                                              |
| ▲重複時間(間隔一周)錄影周次: 除了上面設定的錄影時間外,設定相同時間錄影的周次。 |                                              |
| 重複幾周                                       |                                              |
|                                            |                                              |
|                                            |                                              |
|                                            | <u>下────────────────────────────────────</u> |
|                                            |                                              |